# Інструкція по проведенню інвентаризації в КУП

#### 🔒 Початкова сторінка Головне CRM і маркетинг Звіти по складу Надлишки, нестачі, псування Сервіс 0 Продажі Настройки та довідники ★ Перерахунки товарів Додаткові обробки 👿 Купівлі Складські акти Параметри забезпечення потр Забезпечення потреб 🔣 Склад і доставка Вивантаження бази товарів в Управління доставкою Стан забезпечення замовлень Друк етикеток і цінників Каробництво Формування замовлень за потребами ОтборочныеНакладные Транспортні засоби Казначейство Доручення експедиторам Внутрішній рух товарів 🔅 НДІ і адміністрування Внутрішній рух товарів ТМЦ в експлуатації ResPOS (P) Внутрішні споживання товарів Документи ТМЦ в експлуатації Переміщення товарів Акти про розбіжності після переміщення Див. також Збирання (розбирання) товарів Склади і магазини Інші оприбуткування товарів Ордерний склад Приймання

### Обираєте свій склад, натискаєте «Створити»

| ← → П                                                     | ерерахунки товарів                                                |            |                |  |  |  |  |
|-----------------------------------------------------------|-------------------------------------------------------------------|------------|----------------|--|--|--|--|
| Склад: Дніпро Запорізьке шосе, 26 Креатив 🗗 Статус: Всі 🔹 |                                                                   |            |                |  |  |  |  |
| Створити                                                  | 🔁 Створити Знайти Відмінити пошук Призначити виконавця С 🕒 Друк - |            |                |  |  |  |  |
| Дата 🗸                                                    | Номер                                                             | Виконавець | Відповідальний |  |  |  |  |
| ■ 01.02.2024                                              | 00-0000003                                                        |            | Оптовый        |  |  |  |  |
|                                                           |                                                                   |            |                |  |  |  |  |
|                                                           |                                                                   |            |                |  |  |  |  |
|                                                           |                                                                   |            |                |  |  |  |  |
|                                                           |                                                                   |            |                |  |  |  |  |
|                                                           |                                                                   |            |                |  |  |  |  |

#### Документ «Перерахунки товарів» знаходиться в розділі «Склад і доставка»

| 🗲 🔿 춨 Перерахунок товарів (створення)                      |  |  |  |  |  |  |
|------------------------------------------------------------|--|--|--|--|--|--|
| Провести та закрити 📄 💽 👞 - 📄 Арук - 📷 Звіти -             |  |  |  |  |  |  |
| Інформація Товари                                          |  |  |  |  |  |  |
| Номер: від: 05.02.2024 18:12:45 📾 Відповідальний: Теst 🔹 🗗 |  |  |  |  |  |  |
| Склад: Дніпро Запорізьке шосе, 26 Креатив 🗗 Виконавець:    |  |  |  |  |  |  |
| Друкувати кількість за обліком                             |  |  |  |  |  |  |
|                                                            |  |  |  |  |  |  |
| Коментар:                                                  |  |  |  |  |  |  |
|                                                            |  |  |  |  |  |  |
|                                                            |  |  |  |  |  |  |
|                                                            |  |  |  |  |  |  |
|                                                            |  |  |  |  |  |  |
|                                                            |  |  |  |  |  |  |
|                                                            |  |  |  |  |  |  |
|                                                            |  |  |  |  |  |  |
|                                                            |  |  |  |  |  |  |

## Переходите на закладку «Товари»

| <ul> <li>← → ☆ Перерахунок товарів (створення)</li> <li>Провести та закрити</li> <li>№ • ■ ● Друк</li> <li>№ Звіти</li> </ul> |                                               |          |                 |          |  |  |  |
|----------------------------------------------------------------------------------------------------|-----------------------------------------------|----------|-----------------|----------|--|--|--|
| Інформація Товари                                                                                                    | Інформація Товари                             |          |                 |          |  |  |  |
| Отбор: (Є залишки (в т.ч. позначені для вилучення))                                                                           |                                               |          |                 | ×        |  |  |  |
| 🗌 Тільки з відхиленнями 🛛 Додати 🛃 🔣                                                                                          | 🕞 Заповнити без очистки Заповнити за відбором |          |                 | Ще -     |  |  |  |
| N Номенклатура                                                                                                    | Призначення                                   | Од. вим. | За облі По факт | / Відхил |  |  |  |
|                                                                                                    |                                               |          |                 |          |  |  |  |
|                                                                                                    |                                               |          |                 |          |  |  |  |

Обов'язково налаштуйте відбори, бо буде формуватися документ дуже довго по всім залишкам.

|                                            |                           |                                                  |                           |                      | :                       |
|--------------------------------------------|---------------------------|--------------------------------------------------|---------------------------|----------------------|-------------------------|
| гедагування відоору                        |                           |                                                  |                           |                      |                         |
| Вибрати                                    | Ще -                      | Додати новий елемент                             | Згрупувати умови          | Вилучити             | Ще 👻                    |
| Доступні поля                              |                           | поле                                             | Вид по                    | орівняння Значення   |                         |
| 🕳 Кількість                                |                           | ⊝ Відбір                                         |                           |                      |                         |
| 🕆 🗕 Номенклатура                           |                           | - Номенклатура                                   | а В груп                  | і зі списку          | ×                       |
| • – Призначення                            |                           | 🗹 🛛 Група Або                                    |                           |                      |                         |
|                                            | Список зн                 | ачень                                            | 0<br>9<br>9               |                      |                         |
|                                            | Додати                    | Закінчити редагування                            | Підбір                    | Ще -                 |                         |
|                                            |                           |                                                  |                           | OK                   |                         |
|                                            | Силикаликови              | неские                                           |                           | OR                   |                         |
|                                            | Сумки школьн              |                                                  | В                         | ідмінити             |                         |
|                                            |                           |                                                  |                           |                      |                         |
|                                            |                           |                                                  |                           |                      |                         |
|                                            |                           |                                                  |                           |                      |                         |
|                                            |                           |                                                  |                           |                      |                         |
|                                            |                           |                                                  |                           |                      |                         |
|                                            |                           |                                                  |                           |                      |                         |
|                                            |                           |                                                  |                           |                      |                         |
|                                            |                           |                                                  |                           | ок                   | Відмінити ?             |
|                                            |                           |                                                  |                           |                      |                         |
| Редагування відбору                        |                           |                                                  |                           |                      |                         |
| Вибрати                                    | Ще -                      | Додати новий елемент                             | Згрупувати умови          | Вилучити             | Ще -                    |
| Доступні поля                              |                           | Представлення                                    |                           |                      |                         |
| - Кількість                                |                           | ⊙ Відбір                                         |                           |                      |                         |
| • – Номенклатура                           |                           | <ul> <li>Номенклатура</li> </ul>                 | а В групі                 | зі списку Тетради уч | енические; Сумки ш…     |
| 🕀 🗕 Призначення                            |                           | 🗹 🛛 Група Або                                    |                           |                      |                         |
|                                            |                           | С залишки (в т.                                  | ч. позначені для вилученн | я)                   |                         |
|                                            |                           | Всі, крім відміч                                 | чених для вилучення       |                      |                         |
|                                            |                           |                                                  |                           |                      |                         |
|                                            |                           |                                                  |                           |                      |                         |
|                                            |                           |                                                  |                           |                      |                         |
|                                            |                           |                                                  |                           |                      |                         |
|                                            |                           |                                                  |                           |                      |                         |
|                                            |                           |                                                  |                           |                      |                         |
|                                            |                           |                                                  |                           |                      |                         |
|                                            |                           |                                                  |                           |                      |                         |
|                                            |                           |                                                  |                           |                      |                         |
|                                            |                           |                                                  |                           |                      |                         |
|                                            |                           |                                                  |                           | ок                   | Відмінити ?             |
|                                            |                           |                                                  |                           |                      |                         |
| 🗲 🔶 🏠 Перерахунок това                     | арів (створення)          |                                                  |                           |                      | I :                     |
| Провести та закрити                        | 🗈 🔹 🗎 Друк                | - 🔟 Звіти -                                      |                           |                      | Ще -                    |
| Інформація Товари                          |                           |                                                  |                           |                      |                         |
| Отбор: Номенклатура В групі зі списку "Тет | ради ученические; Сумки і | икольные" и ( Є залишки (в т.ч. позначені для ви | лучення))                 |                      | ×                       |
| Тільки з відхиленнями Додат                | и < 🕅 🖻                   | Заповнити без очистки Заповнити                  | за відбором               |                      | Ще -                    |
| N Номенклатура                             | Пр                        | изначення                                        |                           | Од. вим.             | За облі По факту Відхил |
|                                            |                           |                                                  |                           |                      |                         |

потім натискаєте «Заповнити за відбором»

| SI / B                                                    | x / susiness automation software for integrated enterprise management BAH |                                                            |                                                                |          |         |                 |   |
|-----------------------------------------------------------|---------------------------------------------------------------------------|------------------------------------------------------------|----------------------------------------------------------------|----------|---------|-----------------|---|
| Перерахунки товарів х Перерахунки товарів (створення) * х |                                                                           |                                                            |                                                                |          |         |                 |   |
|                                                           | ← → √ Перерахунок товарів (створення) *                                   |                                                            |                                                                |          |         |                 |   |
|                                                           |                                                                           |                                                            |                                                                |          |         | IIIe *          | 2 |
|                                                           | Провести та закрити                                                       |                                                            |                                                                |          |         |                 | : |
|                                                           | Інфор                                                                     | омація Товари (341)                                        |                                                                |          |         |                 |   |
|                                                           | Отбо                                                                      | р: Номенклатура В групі зі списку "Тетради ученические; Су | мки школьные" и ( Є залишки (в т.ч. позначені для вилучення) ) |          |         |                 | × |
|                                                           |                                                                           | Тільки з відхиленнями Додати 🔇 💐                           | 🔄 Заповнити без очистки Заповнити за відбором                  |          |         | Ще              | • |
|                                                           | Ν                                                                         | Номенклатура                                               | Призначення                                                    | Од. вим. | За облі | По факту Відхил | * |
|                                                           | 1                                                                         | Зошит 12 арк. кл. (2754)                                   |                                                                | ШТ       | 94,000  | -94,000         |   |
| я                                                         | 2                                                                         | Зошит 12 кл. 1В Forever puppy love, 766512                 |                                                                | ШТ       | 1,000   | -1,000          |   |
|                                                           | 3                                                                         | Зошит 12 кл. 1B Handsome, 766514                           |                                                                | ШТ       | 24,000  | -24,000         |   |
|                                                           | 4                                                                         | Зошит 12 кл. 1B Pattern mood, 766516                       |                                                                | ШТ       | 11,000  | -11,000         |   |
|                                                           | 5                                                                         | Зошит 12 кл. YES "Groovy chick", 764492                    |                                                                | шт       | 50,000  | -50,000         |   |
|                                                           | 6                                                                         | Зошит 12 кл. YES Anime, 766268                             |                                                                | шт       | 5,000   | -5,000          |   |
|                                                           | 7                                                                         | Зошит 12 кл. YES BeYouTiful, 766522                        |                                                                | ШТ       | 1,000   | -1,000          |   |
|                                                           | 8                                                                         | Зошит 12 кл. YES Line Friends, 766272                      |                                                                | ШТ       | 12,000  | -12,000         |   |
|                                                           | 9                                                                         | Зошит 12 кл. YES Pusheen, 766528                           |                                                                | ШТ       | 1,000   | -1,000          |   |
|                                                           | 10                                                                        | Зошит 12 кл. YES Світ фантазій, 766529                     |                                                                | ШТ       | 1,000   | -1,000          |   |
|                                                           | 11                                                                        | Зошит 12 кл. Школярик "Genius" гологр. тиснення (6522)     |                                                                | ШТ       | 1,000   | -1,000          |   |
|                                                           | 12                                                                        | Зошит 12 кл. Школярик "Genius" софт тач (8625)             |                                                                | шт       | 36,000  | -36,000         |   |
|                                                           | 13                                                                        | Зошит 12 кл. Школярик "Genius" УФ-лак (6287)               |                                                                | ШТ       | 213,000 | -213,000        |   |
|                                                           | 14                                                                        | Зошит 12 кл. Школярик ВД лак (0432)                        |                                                                | ШТ       | 32,000  | -32,000         |   |
|                                                           | 15                                                                        | Зошит 12 кл. Школярик УФ лак (2511)                        |                                                                | ШТ       | 1,000   | -1,000          |   |
|                                                           | 16                                                                        | Зошит 12 кл., гібр. лак + УФ лак, NR23-232                 |                                                                | ШТ       | 1,000   | -1,000          |   |
|                                                           | 17                                                                        | Зошит 12 кл., гібр. лак + УФ лак, RH,R22-232               |                                                                | ШТ       | 1,000   | -1,000          |   |
|                                                           | 18                                                                        | Зошит 12 кос. "В" 2- кольор., фоновий, 5М212С-ВН           |                                                                | ШТ       | 38,000  | -38,000         |   |

Скануєте товар. Він буде знаходитися в табличній частині і проставлятиметься кількість «По факту». Її можна і вручну проставити.

Після заповнення проведіть документ . Після проведення сформуйте

документи оприбуткування і списання товарів. Їх можна вивести на основі перерахунку.

|   | 🗲 🔶 ☆ Перерахунок то                     |                                                        |                          |
|---|------------------------------------------|--------------------------------------------------------|--------------------------|
|   | Провести та закрити 틙 💽                  | 💽 - 📄 Друк - 💽 Звіти -                                 | -                        |
| L | Інформація Товари (341)                  | Оприбуткування надлишків товарів                       |                          |
|   | Отбор: Номенклатура В групі зі списку "Т | Пересортиця товарів                                    | (в т.ч. позначені для ві |
|   | Тільки з відхиленнями Дод                | Списання нестач товарів<br>ати 🔫 🕅 🛥 Заповнити оез очи | стки Заповнити           |

Табличні частини і склад заповняться автоматично. Дозаповніть поля «Організація», «Стаття витрат», «Аналітика витрат».

| 🗲 → 📩 Списання нестач товарів (створення) *                    |                                        |          |                             |                                    |   |   |  |
|----------------------------------------------------------------|----------------------------------------|----------|-----------------------------|------------------------------------|---|---|--|
| Провести та закрити 📄 🖹 📄 🤻 Акт про списання товарів 🔊 Звіти 🔹 |                                        |          |                             |                                    |   |   |  |
| Інформація Товари                                              | Інформація Товари (1) Склад комісії    |          |                             |                                    |   |   |  |
| Номер:                                                         | від: 05.02.2024 0:0                    | 0:00     |                             |                                    |   |   |  |
| Перерахунок товарів:                                           | Перерахунок товарів 00-00000003 від 01 | .02.2024 | 14:11:44                    |                                    |   |   |  |
| Організація:                                                   | ТОВ "КРЕАТИВ КОМПАНІ УКРАЇНА"          | • 0      | Склад:                      | Дніпро Запорізьке шосе, 26 Креатив |   | C |  |
| Підрозділ:                                                     |                                        | 0        | Друкувати ціни:             | За видом цін                       |   | • |  |
| Стаття витрат:                                                 | Інвентарізація списання                | • 0      | Вид ціни:                   |                                    | • | Ŀ |  |
| Аналітика витрат:                                              | Оптовый Зап.Шоссе Креатив              | 0        | Ст. дек. акцизного податку: | •                                  | × | Ŀ |  |
| Керівник:                                                      | Ткачук Г.А.                            | • 0      | -                           |                                    |   |   |  |
| Головний бухгалтер:                                            | Наказненко О.М.                        | • 0      |                             |                                    |   |   |  |
| Відповідальний:                                                | Test                                   | • 0      |                             |                                    |   |   |  |
| Коментар:                                                      |                                        |          |                             |                                    |   |   |  |
|                                                                |                                        |          |                             |                                    |   |   |  |
|                                                                |                                        |          |                             |                                    |   |   |  |

проведіть документ.

# В оприбуткуванні дозаповніть поля «Організація», «Стаття доходів», «Аналітика доходів»

| 🗲 🔿 ☆ Оприбуткування надлишків товарів (створення) *                                     |     |  |  |  |  |  |  |  |
|------------------------------------------------------------------------------------------|-----|--|--|--|--|--|--|--|
| Провести та закрити 📳 📳 📳 🤁 🖹 🐣 Друк 🕞                                                   |     |  |  |  |  |  |  |  |
| Інформація Товари Склад комісії                                                          |     |  |  |  |  |  |  |  |
| Номер: від: 05.02.2024 0:00:00 📾                                                         |     |  |  |  |  |  |  |  |
| Перерахунок товарів: Перерахунок товарів 00-00000003 від 01.02.2024 14:11:44             |     |  |  |  |  |  |  |  |
| Організація: ТОВ "КРЕАТИВ КОМПАНІ УКРАЇНА" 🝷 🗗 Склад: Дніпро Запорізьке шосе, 26 Креатив | 🗗   |  |  |  |  |  |  |  |
| Підрозділ: 🗗 Вид ціни:                                                                   | - C |  |  |  |  |  |  |  |
| Стаття доходів: Інвентарізація 🔹 🗗                                                       |     |  |  |  |  |  |  |  |
| Аналітика доходів: Оптовый Зап.Шоссе Креатив 🗗                                           |     |  |  |  |  |  |  |  |
| Відповідальний: Теst - С                                                                 |     |  |  |  |  |  |  |  |
| Коментар:                                                                                |     |  |  |  |  |  |  |  |
| Відповідальний: Теst 🗸 🗸                                                                 |     |  |  |  |  |  |  |  |